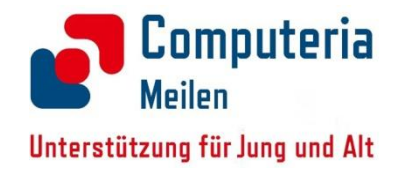

## Wir gestalten ein Fotobuch

#### Vorbereitungen für ein Fotobuch:

- Die gewünschten Bilder in einen "Fotobuch"-Ordner kopieren.
- Die Bilder wenn nötig bearbeiten mit Programm "Fotos", oder einem andern Bildbearbeitungsprogramm. (Mac, Windows und Google haben ein "Fotos" Programm. Dasjenige von Windows ist schwach, die alte "Fotogalerie" ist besser, auch mit Win 11).
- Die Bilder aber nicht zuschneiden, später noch möglich!
- Im Programm können noch weitere Bilder dazu genommen werden.

# Fotobuch mit «IFOLOR»

- Firma IFOLOR aufrufen: <u>www.ifolor.ch</u>
- Programm «Ifolor Designer» installieren (kann Minuten dauern)
- «Fotobücher» gewünschtes Fotobuch auswählen

ifolor Designer & Apps 🗠

ifolor Designer für Windows

ifolor Designer für Mac

ifolor App für iOS

ifolor App für Android

 Format / Grösse / Innenseiten: matt, glänzend / Seitenzahl – wählen, Jetzt erstellen

# Ifolor Designer - Kurzanleitungen

Windows:

https://www.ifolor.ch/content/dam/ifolor/staticContent/download-center/ifolor-designerwindows/PDF\_Kurzanleitung\_Fotobuch\_2016-5-0\_CHDE.pdf

MAC: <u>https://www.ifolor.ch/content/dam/ifolor/staticContent/download-center/ifolor-designer-</u> <u>windows/PDF\_Kurzanleitung\_DesignerMac\_CH-DE.pdf</u>

#### Hauptbildschirm für Fotobuch (Windows) 🞧 Start | Datei 🝷 🎲 🕕 🕐 | 🦮 🗒 🕎 Warenkorb 💥 🛛 In den Warenkorb トス Buch Meine Bilder Layout Gestaltung 2.2 Fotobuch Deluxe, A4 hoch Innenseiten glänzend, 48 Seiten CHF 51.95 Gestaltungsmenü: Aa **Buchseiten** Meine Bilder Layout Aa teles and the second second Seite 1 Gestaltung Rückseite Vorderseite C Umschlag > Vorschau Ð

© Computeria Meilen

# Bilder auswählen für das Fotobuch

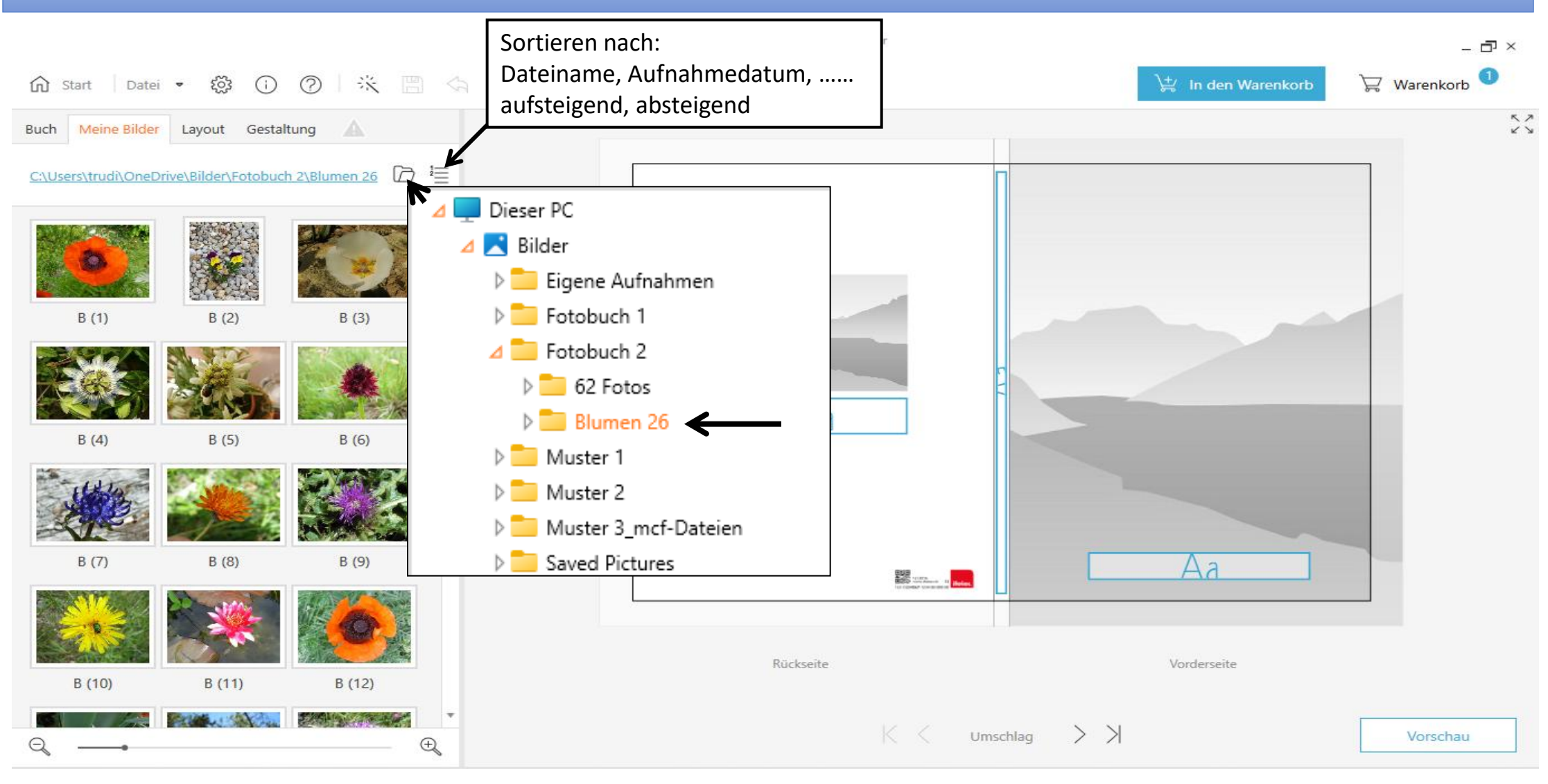

# Vorlagen auf Seite ziehen

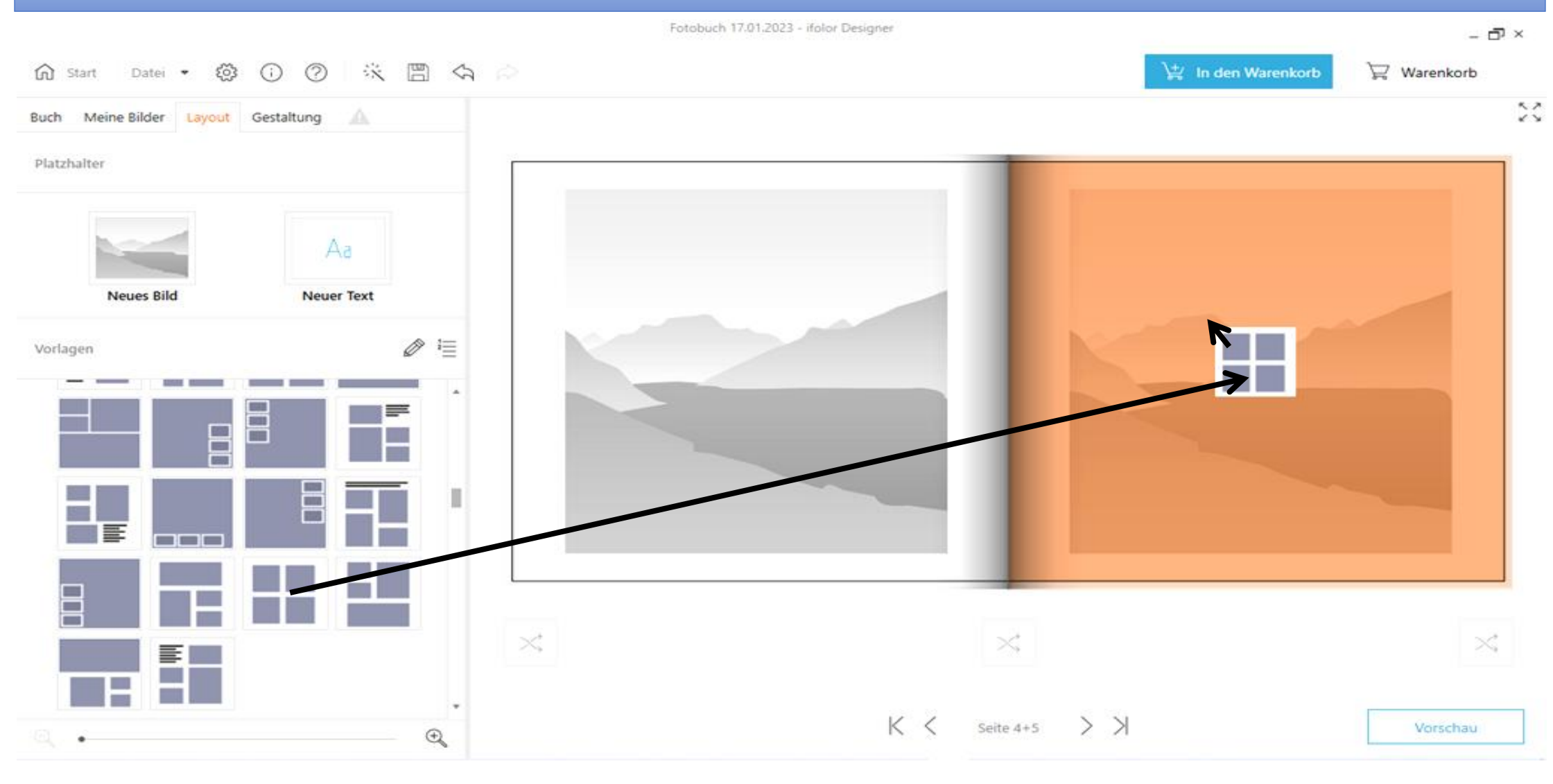

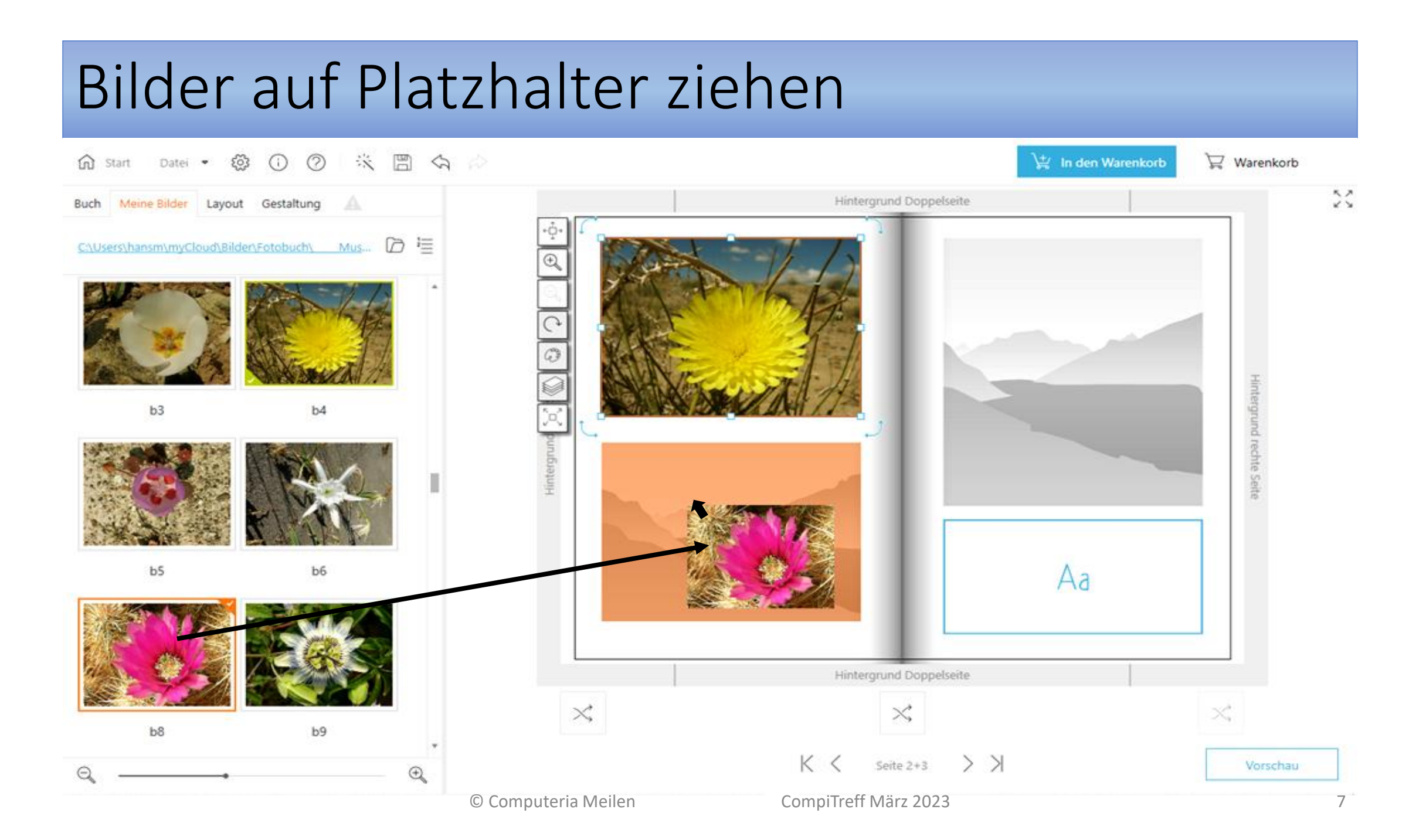

### Bilder bearbeiten

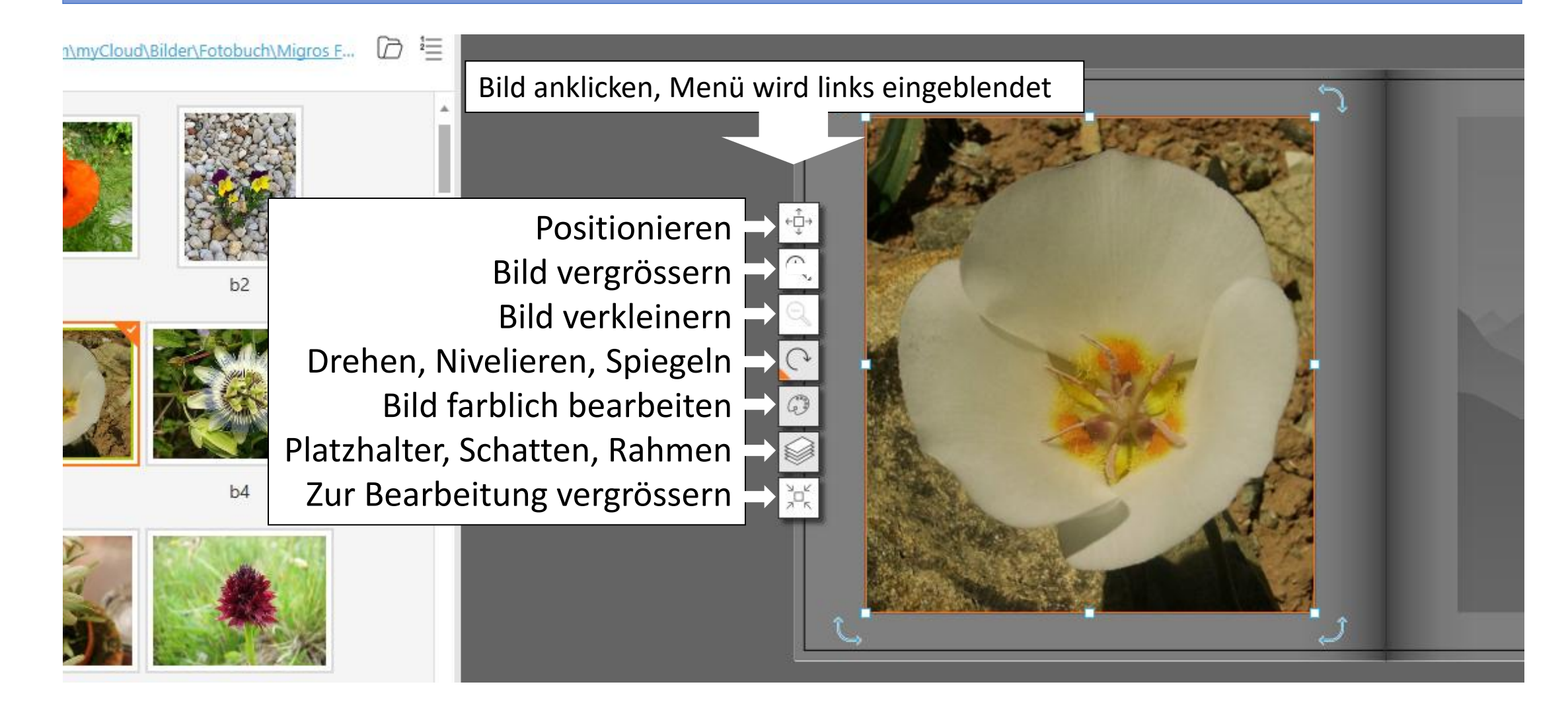

#### Textfeld beschriften

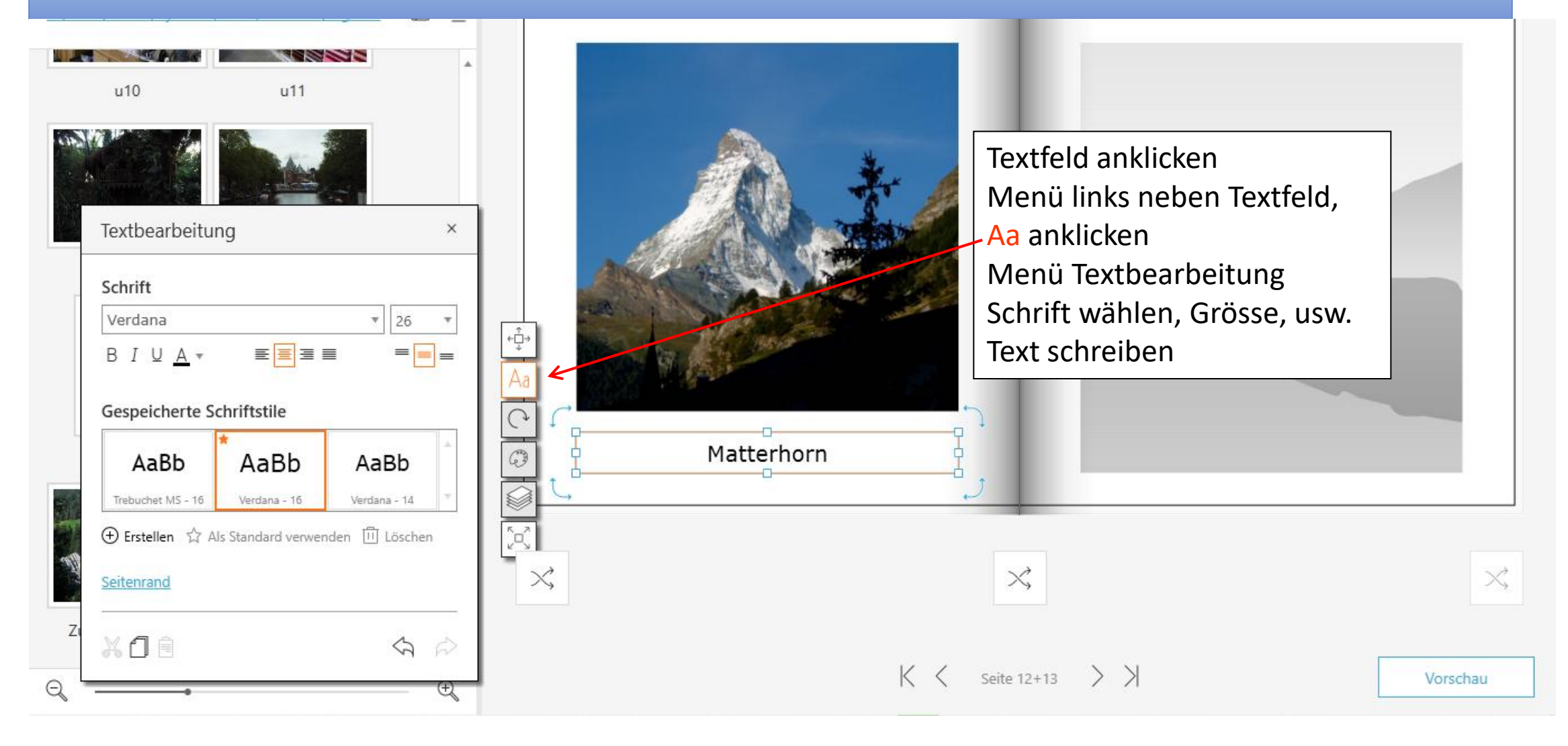

# Fotobuch nochmals überprüfen (Vorschau)

USA 2011 Fotobuch Deluxe, A4 hoch, 26 Seiten

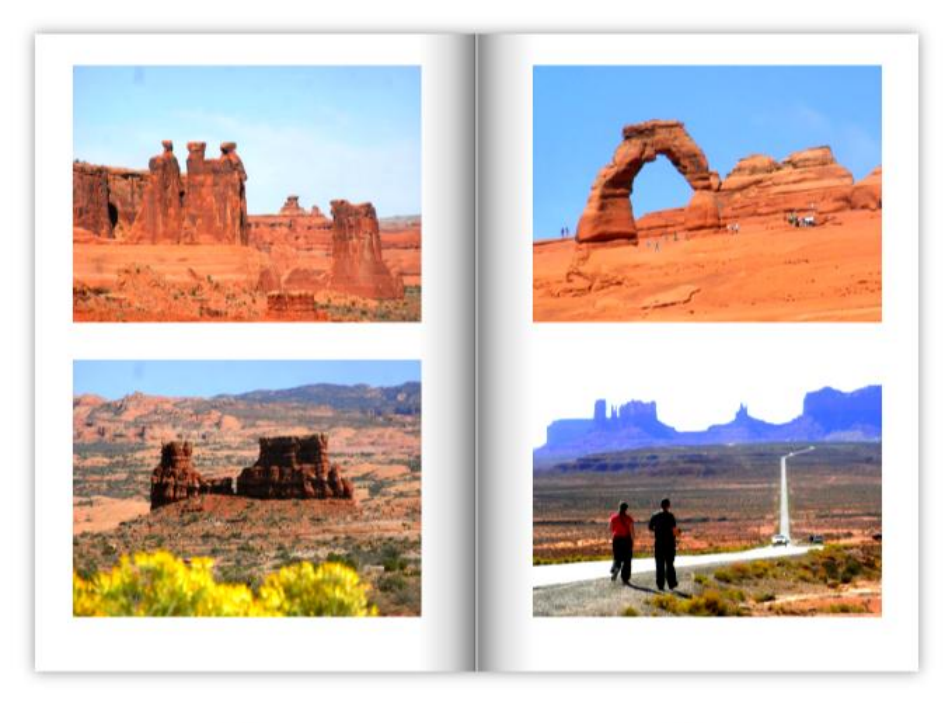

Seite 2

Seite 3

K < > >

Vorschau

# In den Warenkorb

|                                                               |                                                                                |                                                               | Fo                      | otobuch 05.01.2023 - ifolor D | esigner        |             |       |        |        |        |       | _ 🗗 ×      |
|---------------------------------------------------------------|--------------------------------------------------------------------------------|---------------------------------------------------------------|-------------------------|-------------------------------|----------------|-------------|-------|--------|--------|--------|-------|------------|
| ifolor.                                                       | ကြဲ Start 🔚 Meine Projekte (5) ဆိုဒ္ဒဲ Einstellungen 🛈 Info                    |                                                               |                         |                               |                |             |       |        |        |        | 箳 Wa  | renkorb 1  |
|                                                               | Warenkorb                                                                      |                                                               |                         |                               |                |             |       |        |        |        |       |            |
|                                                               | Produkte                                                                       |                                                               |                         |                               |                | Einzelpreis |       | Anzahl | Betrag |        |       |            |
|                                                               |                                                                                | Fotobuch 05.01.20<br>Soft, A4 hoch<br>26 Seiten<br>05.01.2023 | 23                      |                               |                | CHF         | 26.95 | 1      | CHF    | 26.95  | 0     |            |
|                                                               | Feabuch<br>Gestalungenuster                                                    | Book<br>ifolor eBook Com                                      | bi zum Herunterladen    |                               | <u>Details</u> | CHF         | 4.95  |        |        |        |       |            |
|                                                               |                                                                                |                                                               |                         |                               |                |             |       |        |        |        |       |            |
|                                                               |                                                                                |                                                               |                         |                               |                |             |       |        |        |        |       |            |
|                                                               |                                                                                |                                                               |                         |                               |                |             |       |        |        |        |       |            |
|                                                               |                                                                                |                                                               |                         |                               |                |             |       |        |        |        |       |            |
|                                                               | Bei mehreren Produkten in einer Bestellung werden die Versandkosten angepasst. |                                                               |                         |                               | Versandkost    |             |       | C      | HF     | 5.95   |       |            |
|                                                               | Bestehendes Projekt h                                                          | ninzufügen                                                    | Neues Projekt erstellen |                               | T              | otal        |       | С      | HF     | 32.90  |       |            |
| Nach dem Warenkorb folgt die Bestellung; Adresse, Zahlungsart |                                                                                |                                                               |                         |                               |                |             |       |        |        |        |       |            |
|                                                               |                                                                                |                                                               |                         |                               |                |             |       |        |        | Zurück | Zur B | Bestellung |

#### Fotobuch mit «cewe», (für Windows und Apple)

- Bestellsoftware cewe installieren: <u>https://photoservice.migros.ch/de/cewe-fotobuch.html</u> (Migros) <u>https://photo.coop.ch/de/inspiration/jahrbuch.html</u> (Coop)
- Zur Bestellsoftware
- Software Version 7.2. installieren (kann Minuten dauern)
- Migros Photo Service öffnen / Zum CEWE FOTOBUCH
- Buchformat auswählen / Papierqualität und Bindung auswählen
- Mit der Gestaltung beginnen - - Gestaltungsvorlage wählen

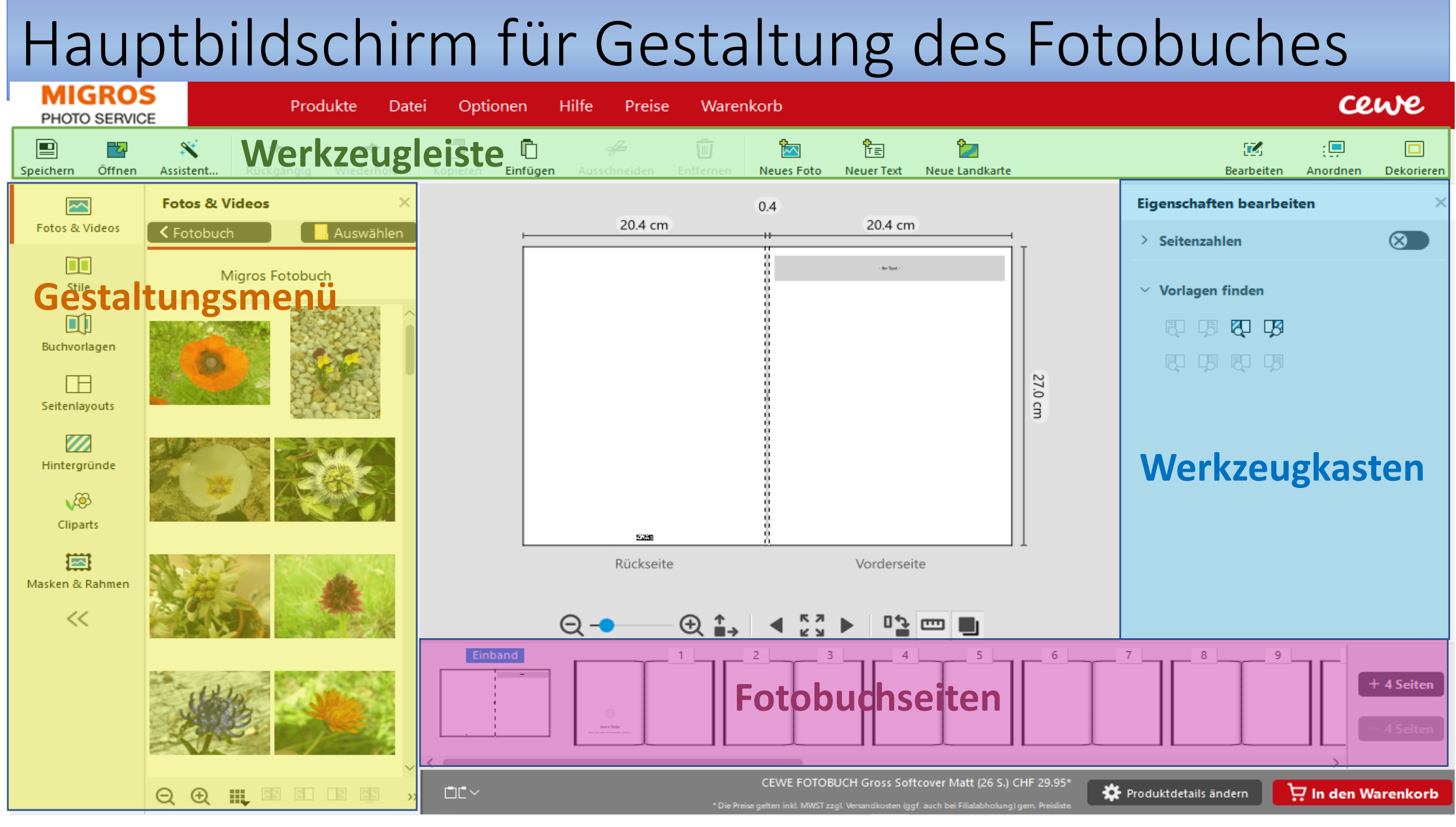

### Anleitungen zu cewe - Fotobuch

Fotobuch gestalten für Anfänger in 10 Schritten:

<u>https://www.cewe.de/inspiration/cewe-fotobuch-leitfaden-fuer-</u> <u>einsteiger.html</u>

Mein erstes cewe-Fotobuch (youtube):

https://www.cewe.ch/de/fotobuch/erste-schritte.html

**Diverse Videos:** 

https://www.youtube.com/user/cewefotobuch